#### 1."チケット"を選択

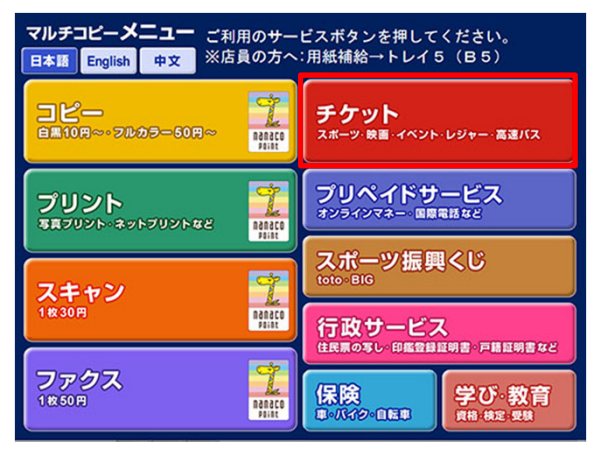

# 2."セブンチケット"を選択

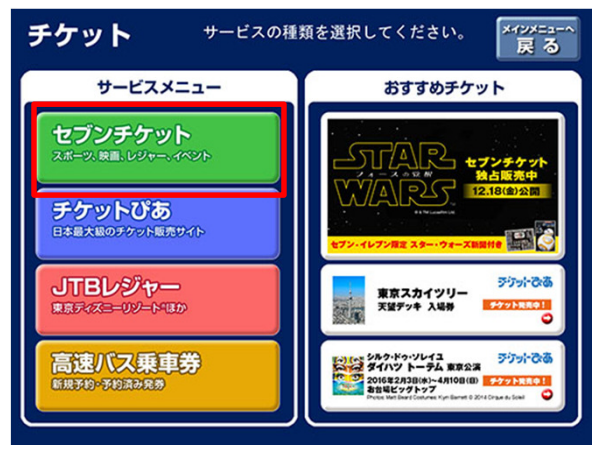

#### 3."セブンコード検索"を選択

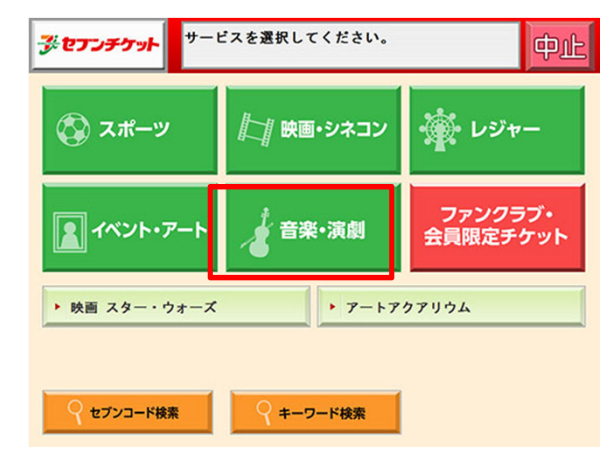

# 4.セブンコードを入力

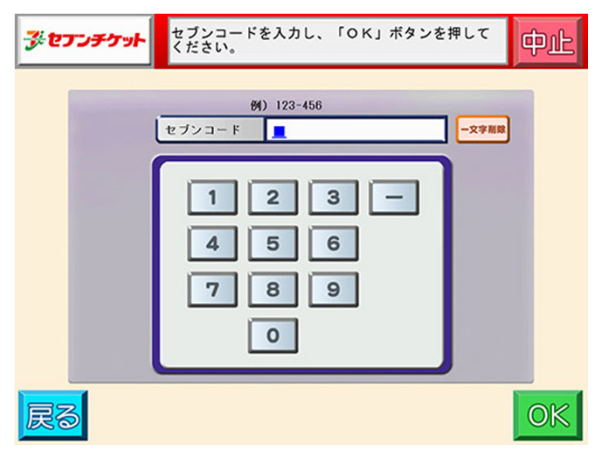

## 5.公演名を選択

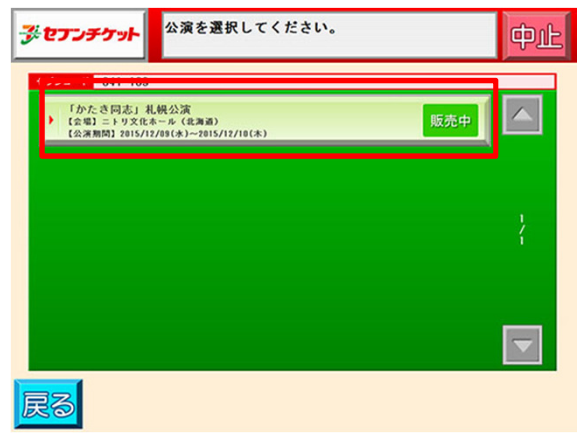

### 6.ご希望の日付を選択

| 10.8 | в  | 月  | 火  | 水              | 木              | 金  | ±  |    |
|------|----|----|----|----------------|----------------|----|----|----|
| 12月  |    |    | 1  | 2              | 3              | 4  | 5  |    |
|      | 6  | 7  | 8  | <sup>9</sup> 0 | <sup>1</sup> O | 11 | 12 |    |
| 前月   | 13 | 14 | 15 | 10             | 17             | 18 | 19 | 次月 |
|      | 20 | 21 | 22 | 23             | 24             | 25 | 26 |    |
|      | 27 | 28 | 29 | 30             | 31             |    |    |    |
|      |    |    |    |                | -              |    |    |    |

### 7.時間を選択

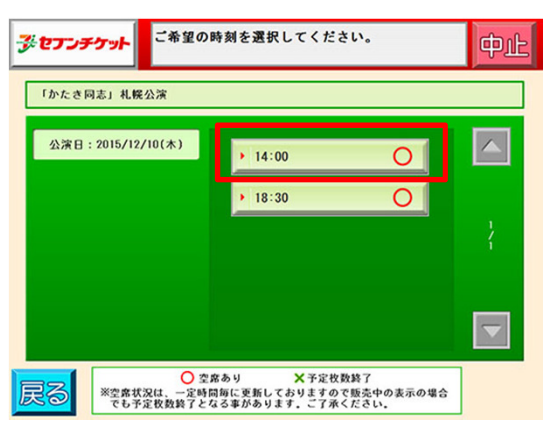

# 10.枚数を選択

| <b>3</b> 71 | セナンチケット  | 「増やす」「滅らす」<br>よろしければ「OK」 | ボタンで枚数を指定し<br>ボタンを押してくださ | i. 中止 |
|-------------|----------|--------------------------|--------------------------|-------|
|             | 「かたき同志」札 | 幌公演                      | 全席指注                     | Ê     |
|             | 共通       | ¥9, 000 × 0              | ▼ 減らす ▲ 増や               | g 📃 🔼 |
|             |          |                          |                          | 2     |
|             |          |                          |                          | -     |
|             | 合計枚数     | 0 枚 チケット代金               | 0 円                      |       |
|             |          | 手数料                      | 0 円                      |       |
|             |          | 合計金額                     | 0 円                      |       |
| 戻           | 3        |                          |                          | OK    |

# 8.確定

| 祭 <b>セフンチケット</b> 公演内容をご確認ください。 よろしければ「OK」ボタンを押してください。                                                    | 中止                |
|----------------------------------------------------------------------------------------------------|-------------------|
| 「かたき同志」札幌公演<br>【会場】ニトリ文代ホール(北海道)<br>【公演日】2015/12/09(木) 【開演時間】14:00                                       | セブンコード<br>041-169 |
| ※未載学児童の入場はご遠慮下さい<br>※車いす方のはチケット購入前に即8事業開発部にご達培ください<br>【お問合せ】<br>188事業開発部 011-214-5242<br>(平日 9:30~17:30) | A                 |
|                                                                                                    | -                 |
| Ra                                                                                                    | OK                |

#### 11.確定

# 9.席種を選択

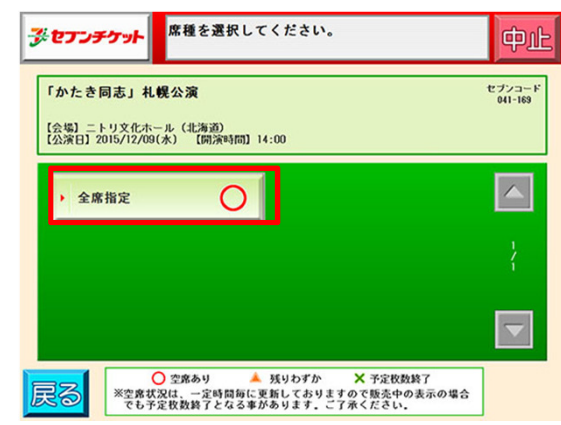

| <b>ジセアンチケット</b> 購入<br>よろ                            | 内容をご確認ください。<br>しければ「OK」ボタンを押してください。                                                 | 中止                |
|-----------------------------------------------------|-------------------------------------------------------------------------------------|-------------------|
| 「かたき同志」札幌公演<br>【会場】ニトリ文化ホール(北<br>【公演日】2015/12/09(水) | (<br>海道)<br>(周済時間) 14:00                                                            | セプンコード<br>041-169 |
| 全席指定                                                | 共通 ¥9,000 1枚 計¥9,000                                                                |                   |
|                                                     | 合計枚数     1枚 チケット代金     9,000     円       手数料     0     円       合計金数     9,000     円 |                   |
| 戻る お支払し ご利用に                                        | Nにはnanaco、クレジットカードも<br>こなれます。                                                       | OK                |